Colegio Evangélico Mixto

Adonai

# Nombre: Jade Estrella Ara Colomo Profesor: José Monterroso Materia: Sistemas e instalación de software Tema:

Reales

Fecha: 08/03/2022 Clave: 1

### Instrucciones: Investiga en internet o en libros de texto los pasos para acceder a los siguientes procesos o funciones de Windows (no importa la versión que se tenga)

#### 1. CMD de windows

#### R//

- Pulsa a la vez la tecla de Windows (normalmente tiene el logotipo de Microsoft, está ubicada cerca de la tecla Alt) y la letra R.
- Se te abrirá una pequeña ventana con el título de "Ejecutar". Dentro del rectángulo para introducir texto que verás en la ventana, escribe cmd y pulsa sobre el botón de "Aceptar".
- Y ya tendrás abierta tu ventana de comandos cmd.exe.

## 2. Configuración de RED

#### R//

- 1. Seleccione Inicio, escriba administrador de dispositivos en el cuadro de búsqueda y, a continuación, seleccione Administrador de dispositivos.
- 2. Expande Adaptadores de red.
- 3. Busca un adaptador de red que incluya la palabra inalámbrico en el nombre.

## 4. Protocolo de internet TCP/IP

#### R//

- Especifique un Nombre de alias.
- En el cuadro Servidor, escriba un nombre de servidor al que se pueda conectar con la herramienta PING , o bien una dirección IP a la que se pueda conectar con la herramienta PING . Para una instancia con nombre, incluya el nombre de la instancia.
- Especifique TCP/IP como el Protocolo.
- Opcionalmente, especifique un nombre de puerto en Nº de puerto. El valor predeterminado es 1433, que es el número de puerto de la instancia predeterminada de Motor de base de datos en un servidor. Para conectarse a una instancia con nombre o una instancia predeterminada que no escuche en el puerto 1433, debe proporcionar un número de puerto o iniciar el servicio Explorador de SQL Server . Para más información sobre la configuración del servicio Explorador de SQL Server , vea Servicio SQL Server Browser.

## 5. Escritorio Remoto

- R//
  - Abra la Conexión a Escritorio remoto.
    - Windows 7: Inicio > Todos los programas > Accesorios > Conexión a Escritorio remoto
    - Windows 8: En la pantalla de inicio, escriba Conexión a Escritorio remoto y haga clic en Conexión a Escritorio remoto en la lista de resultados.
    - Windows 10: Haga clic en el cuadro de búsqueda de la barra de tareas y escriba Conexión a Escritorio remoto. A continuación, seleccione la aplicación Conexión a Escritorio remoto.
  - En la ventana Conexión a Escritorio remoto, haga clic en Opciones (Windows 7) u Mostrar opciones (Windows 8, Windows 10).
  - En el cuadro Equipo, escriba la dirección IP del servidor.
  - En el campo Nombre de usuario, introduzca el nombre de usuario.
  - Opcional: Para guardar las credenciales, active la casilla Permitir que se guarden las credenciales.
  - Haga clic en Conectar. Se abre la ventana Seguridad de Windows.
  - Introduzca la contraseña y haga clic en Aceptar.
  - Si está estableciendo la Conexión a Escritorio remoto al servidor deseado por primera vez o no tiene guardados los datos de conexión, debe confirmar la configuración de la conexión con Sí.

Se establece la Conexión a Escritorio remoto.